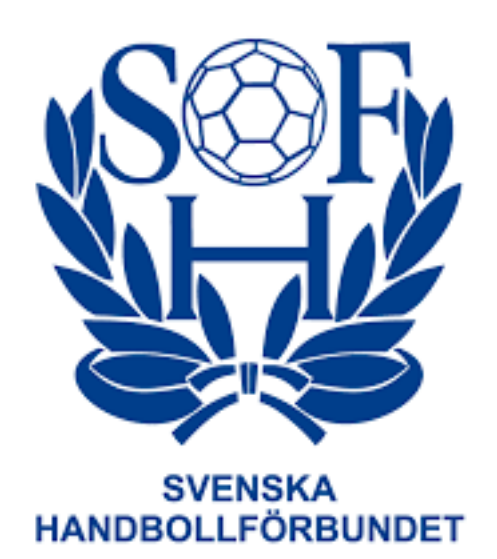

# Nanua Administrera övergång i Profixio

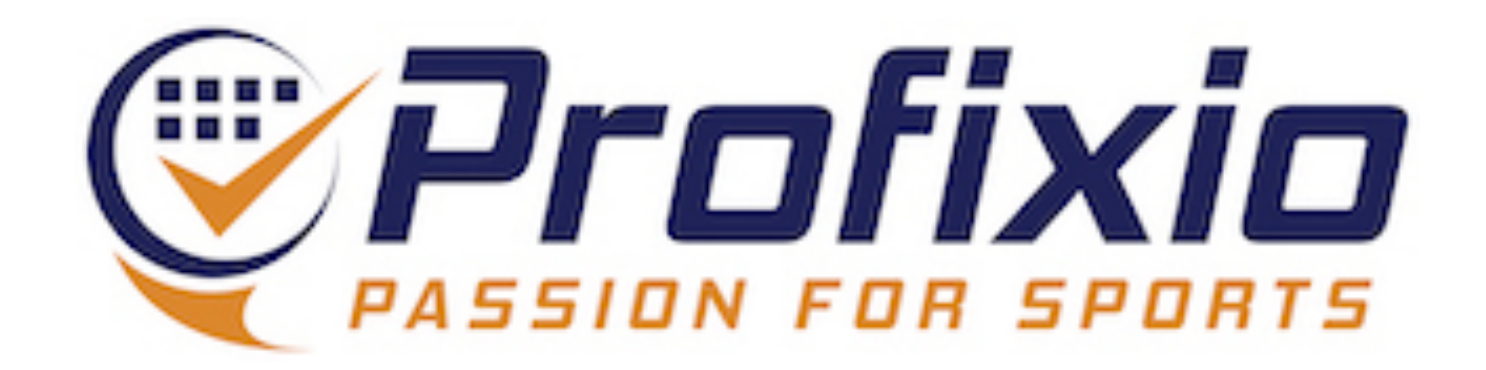

## Logga in Föreningsadministratör

### Logga in som föreningsadministratör via: <u>https://www.profixio.com/app/login</u>

### Under "Admin" i menyn till vänster finner du övergångsmodulen.

| $\odot$ | Min Profixio             |                |               |                             |                 |                |           |             |    |
|---------|--------------------------|----------------|---------------|-----------------------------|-----------------|----------------|-----------|-------------|----|
|         | Föreningens lag          | Overgång       | gar           |                             |                 |                |           |             |    |
| +       | Anmäl lag till seriespel |                |               |                             |                 |                |           |             |    |
| Ø       | Digitalt matchprotokoll  |                |               |                             |                 |                |           |             |    |
| i       | Om Profixio APP          |                |               |                             |                 |                |           |             |    |
| \$      | ADMIN ^                  |                |               |                             |                 |                |           |             |    |
| 6       | ) Dashboard              | Active filters | Övergångar so | om visas: Påbörjade $	imes$ |                 |                |           |             |    |
| Ē       | Föreningsinfo            | ld - Upp       | orättades ~   | Godkännande datum ~         | Spelklardatum ~ | Födelsedatum ~ | Förnamn ~ | Efternamn ~ | Ov |
| ŝ       | Föreningens Lag          |                |               |                             |                 |                |           |             |    |
| E       | Övergångar               |                |               |                             |                 |                |           |             |    |
|         |                          |                |               |                             |                 |                |           |             |    |
|         |                          |                |               |                             |                 |                |           |             |    |
|         |                          |                |               |                             |                 |                |           |             |    |
|         |                          |                |               |                             |                 |                |           |             |    |

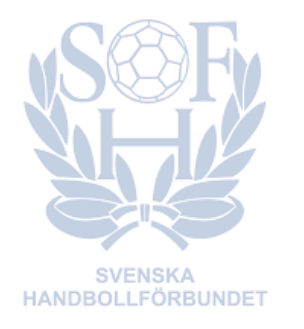

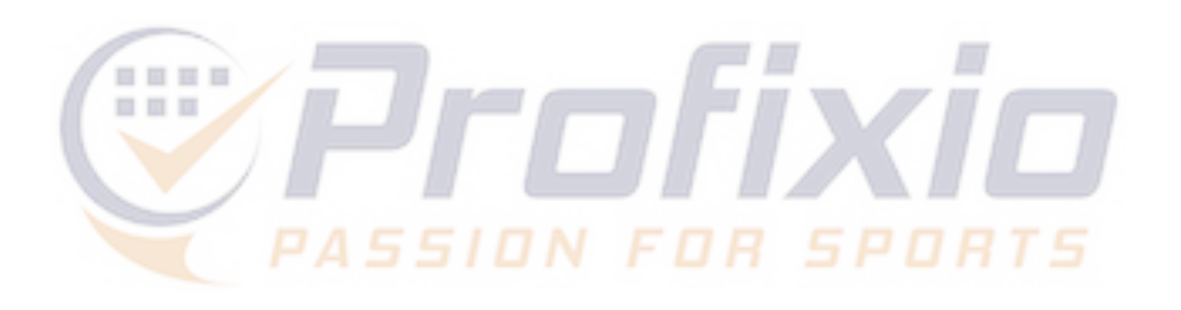

|                |        |        |          |                     |                |                      |                | Ny Övergång                               |
|----------------|--------|--------|----------|---------------------|----------------|----------------------|----------------|-------------------------------------------|
|                |        |        |          |                     |                |                      |                | 速 Export                                  |
|                |        |        |          |                     |                |                      | Q Sök          |                                           |
|                |        |        |          |                     |                |                      |                | ×                                         |
| vergangstype 🗸 | Från 🗸 | Till ~ | Status ~ | Förening/förbund OK | Fri övergång 🗸 | Godkänd av spelare 🗸 | Betald ~ Summa | <ul> <li>Spelarens mejladress </li> </ul> |
|                |        |        |          | ×<br>Inga rader hit | ades           |                      |                |                                           |

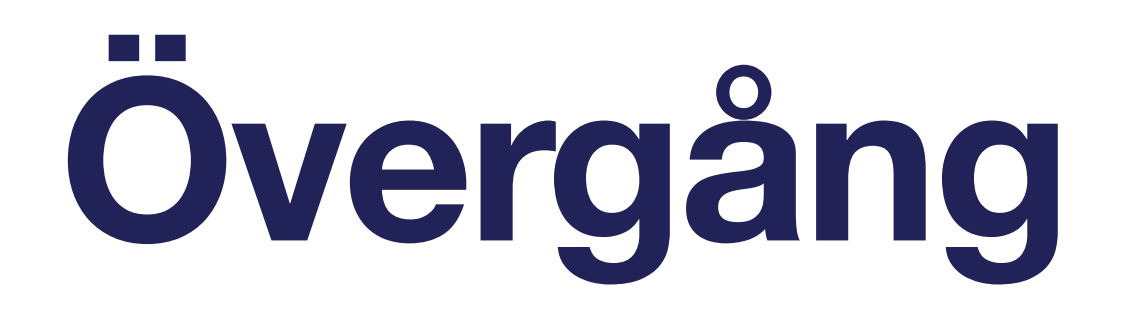

## På övergångssidan visas föreningens övergångar, det är även härifrån en ny övergång kan initieras.

- 1. För att påbörja en övergång klicka på "Ny övergång".
- 2. Listan med övergångar kan filtreras, se bilden nedan.

| Överga    | ångar               |                         |                      |                |                   |          |                       |                       |                        |                      | Ny Ö             | vergång  |
|-----------|---------------------|-------------------------|----------------------|----------------|-------------------|----------|-----------------------|-----------------------|------------------------|----------------------|------------------|----------|
|           |                     |                         |                      |                |                   |          |                       |                       |                        |                      |                  | Export   |
| Active fi | Iters Övergångar so | om visas: Slutförda 🛛 × |                      |                |                   |          |                       |                       |                        | Övergångar som visas |                  | Filter , |
| Id $\sim$ | Upprättades ~       | Godkännande dat         | um - Spelklardatum - | Födelsedatum < | Efternamn - Typ - |          | Från 🗸                | Till ~                | Status ~               | Slutförda            | ~                | ~ Ge     |
| 34048     | 2023-05-09          | 2023-05-                |                      |                |                   | ing      | HP Tibro              | IFK Skövde HK av 1991 | Övergången är genomfö  |                      | )                | େ        |
| 35473     | 2022-12-16          | 2022-12-                | <b>Filtrera</b>      | listan nå      | exemnelvis        | ing      | HK Guldkroken Hjo     | HP Tibro              | Övergången är genomfö  | Status               |                  | ି        |
| 35776     | 2022-11-23          | 2022-11-:               | nucia                | iistaii pa     | cxcmpcivis.       | g        | Mariestads AIF        | HP Tibro              | Övergången är genomfö  | Alla                 | ~                | ି        |
| 35814     | 2022-11-21          | 2022-11-                |                      | Påhöria        | de                | övergång | Tvdh Oldenburg        | HP Tibro              | Övergången är genomfö  |                      | Återställ filter |          |
| 36429     | 2022-10-23          | 2022-11-                |                      | i aborja       |                   | övergång | HP Tibro              | HK Guldkroken Hjo     | Övergången är genomför |                      | $\odot$          | ତ        |
| 36491     | 2022-10-20          | 2022-10-                |                      | Slutför        | da                |          | HP Tibro              | HK Country            | Övergången är genomför | d 🥑                  | $\odot$          | ତ        |
| 36914     | 2022-10-11          | 2022-10-                |                      |                | au                | ing      | IFK Skövde HK av 1991 | HP Tibro              | Övergången är genomför | d 📀                  | $\odot$          | ତ        |
| 36915     | 2022-10-11          | 2022-10-                |                      | Nekad          | 6                 | ing      | HK Guldkroken Hjo     | HP Tibro              | Övergången är genomför | d 📀                  | $\odot$          | ତ        |
| 37497     | 2022-09-29          | 2022-09                 |                      |                | <b>~</b>          | ing      | HP Tibro              | Tibro HK              | Övergången är genomför | d 📀                  | $\odot$          | ତ        |
| 38293     | 2022-09-22          | 2022-09                 |                      |                |                   | ing      | IFK Skövde HK av 1991 | HP Tibro              | Övergången är genomför | d 🕗                  | $\odot$          | ତ        |
| 38797     | 2022-09-15          | 2022-09-                |                      |                |                   | övergång | HK Guldkroken Hjo     | HP Tibro              | Övergången är genomför | d 📀                  | ×                | ତ        |

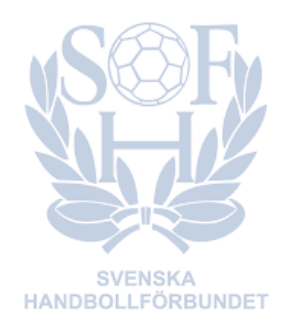

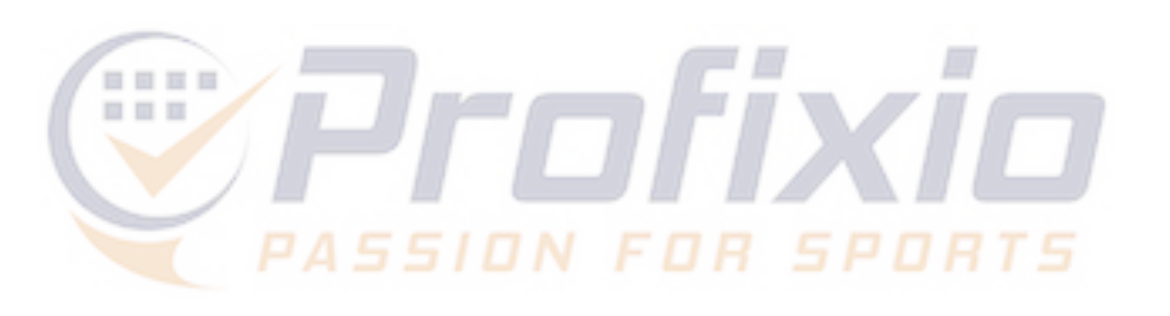

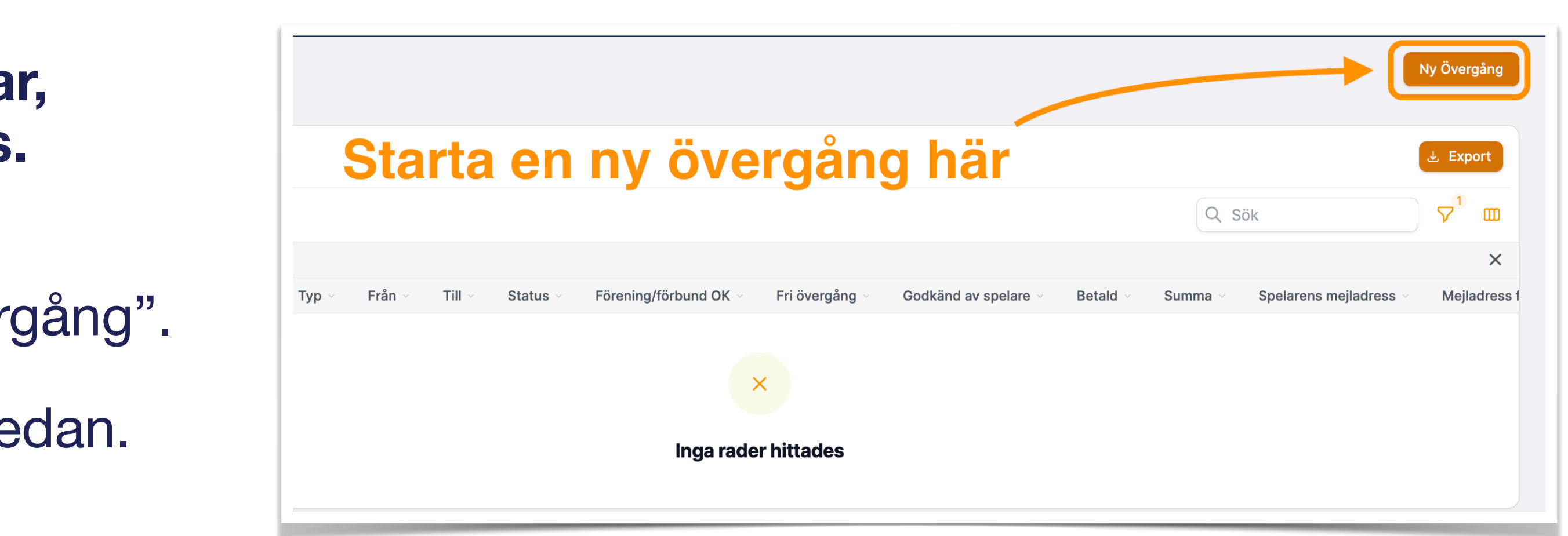

## Registrera övergång

- 1. Sök upp spelaren
- 2. Se spelarens nuvarande föreningstillhörighet
- 3. Välj typ av övergång
- 4. Se uppgifter om tillhörande och mottagande förening. Spelarens mejladress samt mejladress för mottagande av betallänk kan redigeras.
- 5. Spara

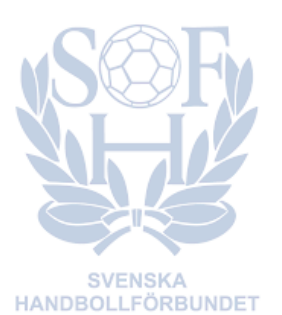

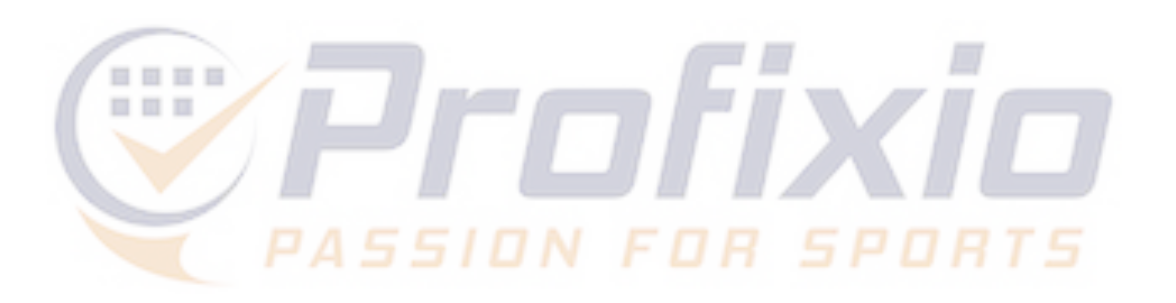

| Skapa Övergång |                    |
|----------------|--------------------|
| Sök spelare    | <br>Sök spelare    |
| Personnummer * | Personnummer *     |
|                | Current Membership |

| Personnummer *                                                                                         |                                                                                   |                 |  |
|----------------------------------------------------------------------------------------------------|-----------------------------------------------------------------------------------|-----------------|--|
| 19960                                                                                                  |                                                                                   |                 |  |
| Current Memberships                                                                                    |                                                                                   |                 |  |
| Handball<br>Rimbo Handbollklubb<br>Roslagen<br>Passiv Handboll<br>Beachhandball<br>Rimbo Handbollklubb |                                                                                   | 2               |  |
| Roslagen<br>Passiv Beachhandboll                                                                       |                                                                                   |                 |  |
| Create transfer                                                                                        |                                                                                   |                 |  |
| Ordinarie övergång                                                                                     |                                                                                   | 3               |  |
| Fri övergång                                                                                           |                                                                                   | •               |  |
| Тур *                                                                                                  | <ul> <li>Handboll &amp; Beach</li> <li>Handboll</li> <li>Beachhandboll</li> </ul> | 1               |  |
| Namn                                                                                                   | Emi                                                                               |                 |  |
| Mejl:                                                                                                  | v.er                                                                              |                 |  |
| ID                                                                                                    | 779                                                                               |                 |  |
| Personnr.                                                                                              | 199                                                                               |                 |  |
| Spelarens mejladress                                                                                   | v.er                                                                              |                 |  |
| Tillhörande förening                                                                                   | Rimbo HK Roslagen (2                                                              | 26796) - HF Öst |  |
| Mottagande förening                                                                                    | HP Tibro (25958) - F                                                              | IF Väst         |  |
| Mejl:                                                                                                  | kar                                                                               |                 |  |
| Mejladress för betalning                                                                               | kar                                                                               |                 |  |
| Spelaren kommer att få informa                                                                         | tion om övergången via                                                            | mejl.           |  |
| Tillhörande förening kommer at<br>via mejl.                                                            | t få information om över                                                          | jången          |  |
| Mejl: *                                                                                                | v.el                                                                              |                 |  |
| Mejladress tillhörande förening                                                                        | styrelse                                                                          | 4               |  |
| När båda parter har godkänt öv<br>nedanstående mottagare:                                              | rergången skickas en be                                                           | tallänk till    |  |
| Mejladress för betalning *                                                                             | kansl                                                                             |                 |  |

## Mejlutskick

### Berörda parter får information/instruktioner om övergången via mejl

- 1. Spelaren får ett mejl med länk till en bekräftelsesida där övergången kan godkännas.
- 2. Tillhörande förening får information samt, i de fall där föreningen behöver godkänna övergången för att den ska kunna slutföras, länk till bekräftelsesida.
- 3. När både spelare och förening har godkänt övergången skickas en betallänk till den sedan tidigare angivna mejladressen.
- 4. När betalningen är utförd blir övergången godkänd.

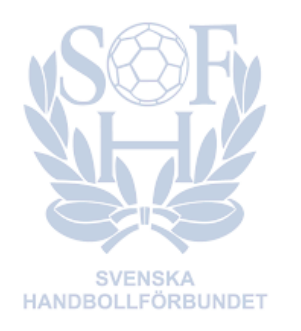

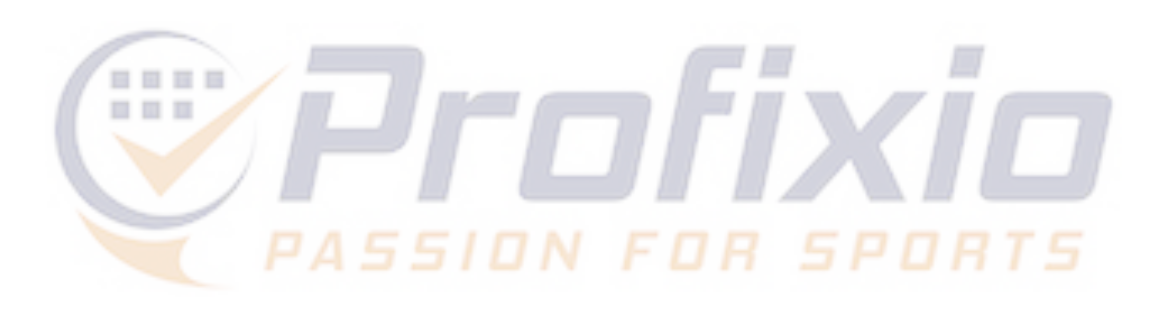

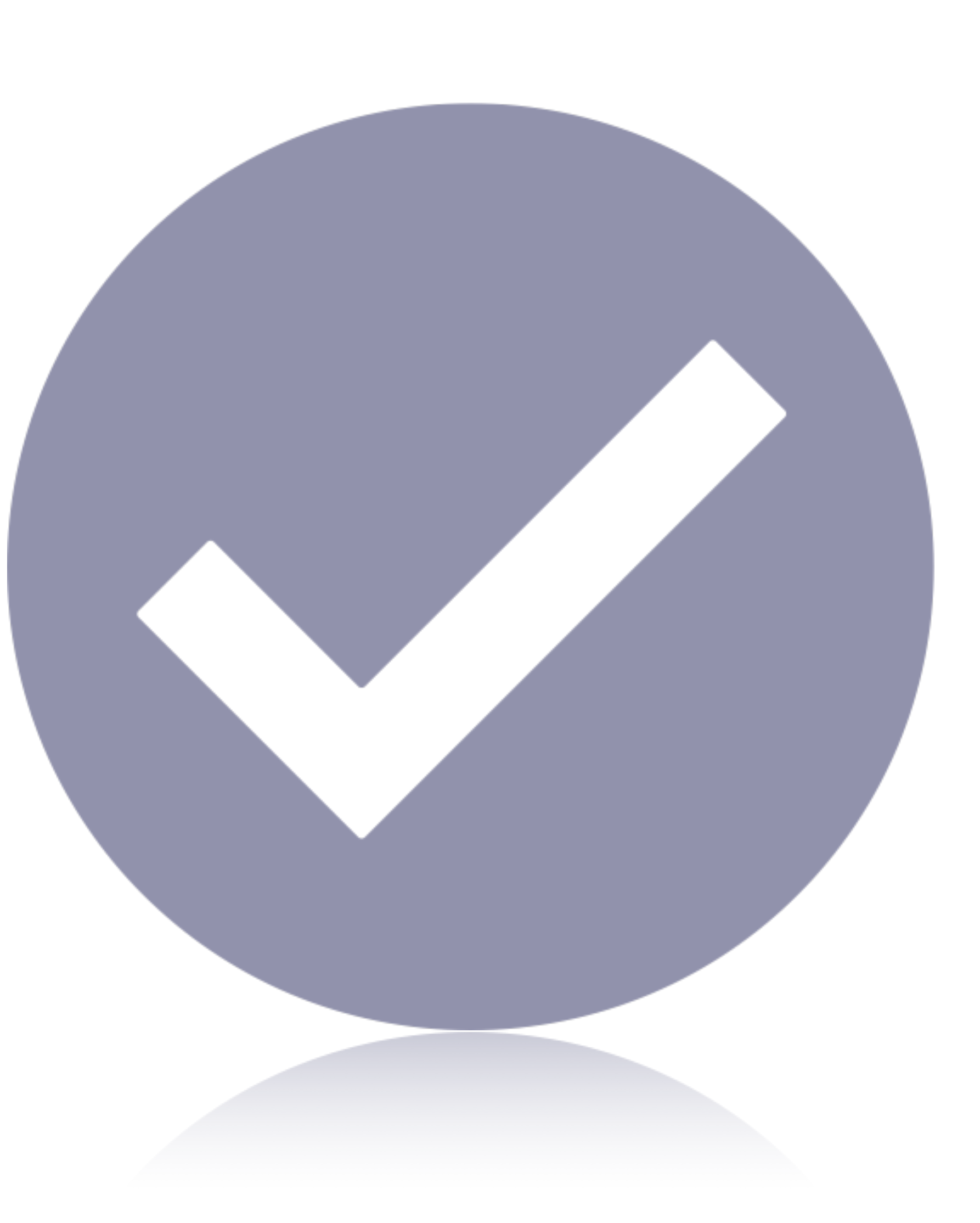